# ةكبشلا تقو لوكوتورب تادادعإ نيوكت ةەجاو لالخ نم ام لوحم ىلع (SNTP) طيسبلا (CLI) رماوألا رطس

## فدەلا

ةنمازم نم SNTP مداخ نيكمتل اهحرشو (CLI) تاوطخ ريفوت وه دنتسملا اذه نم فدهلا ام لوحمل تقولا تادادعإ.

## ەمدقملا

زاهجل ماظنلاا تقو ةنمازمب (SNTP) ةكبشلاا تقول طيسبلاا لوكوتوربلا موقي ةيملاعلا تقولا ةعاس SNTP مداخ مدختسي .كرايتخإ نم SNTP مداخ مادختساب ةكبشلا متقوو هتاعاس هلالخ نم ملاعلا مظني يذلا قسنملا يسايقلا تقولا وه اذه .(UTC). مادختسإ نوكي مادحالا ليجست دنع هنأ نمضي هنأل ةرادإلا ةطشنأ يف اديفم SNTP مادختسا نوكي قنمازتملا ةكبشلا ثادحاً ةعومجم تبثت .ةينمزلا ماتخالل دحاو ردصم مدختست اهنإف دوجو

تقو ردصم نيكمتب تمق اذإ .ةمدخلا هذه مادختسال SNTP مداخب الصتم نوكت نأ بجي ضغب .تاوطخلا هذه ذيفنت ىلإ جاتحت نلف ،كتاجايتحال ايفاك نوكي فلتخم تنرتنإ سفن ليمع لك مدختسي نأ ديفملا نمف ،همدختست يذلا تقولا ردصم نع رظنلا ليجست نم ءالمعلا نكمتي مل اذإ .لمعلا لجأ نم ةقداصملل تنرتنإلاا تقو ردصم .اهحالصإو ءاطخالا فاشكتسال الوأ ةديج ةوطخ نوكتس تقولا تادادعإ نإف ،لوخدلا

ةنمازم نم SNTP مداخ نيكمتل اهحرشو (CLI) تاوطخ ريفوت وه دنتسملا اذه نم فدهلا ىلا ةدنتسملا ةدعاسملا ةادألا لالخ نم تادادعإلا هذه نيوكتل .ام لوحمل تقولا تادادعإ .

مسا فلتخيس كلذل ،ةعونتم تالوحم نم هاندأ ةحضوملا روصلا طاقتلا مت **:ةظحالم** ةمالع زمر يلت يتلا رماوألا نوكت نأ بجي .لوحملا مسا عم قباطتي الأ حجرملا نمو زاهجلا كيدل لوحملا ىلع نيوكتلل اهسفن يه ةئزجتلا.

## قيبطتلل ةلباقلا ةزهجألا

- Sx300 Series
- Sx350 Series
- SG350X Series
- Sx500 Series
- Sx550X Series

## جماربلا رادصإ

- SX500 و 1.4.7.05 SX300 و SX500
- 2.2.8.04 SX350, SG350X, SX550X

# ام لوحم یلع SNTP عضو نيوكت

### SNTP و SSH يداحألا ثبلا نيكمت

نيكمت متي ال .1 ةوطخلاا Secure Shell (SSH) و Secure Shell (SSH) نيكمت متي ال .1 ةوطخلا <u>ىلع لوصحلل انه</u> رقنا .SSH ةمدخ نيكمت بجي ،SSH مادختساب كيدل لوحملاب صاخلا <u>.تاميلعتلا</u>

ال (CLI) رماوألا رطس ةهجاو ىلإ لوصولا لوح تاميلعت ىلع لوصحلل انه رقنا .2 ةوطخلا (CLI) رماوألا رطس ةهجاو ىل وأ SSH وأ SSH مادختساب Cisco Small Business لوحمل

امه نايضارتفالا رورملا ةملكو مدختسملا مسا .حاتفملا نم CLI لا ذفني .3 ةوطخلا cisco/cisco. مسا لخدأف ،كب ةصاخلا دامتعالا تانايب صيصختب تمق دق تنك اذإ كلذ نم الدب رورملا ةملكو مدختسملا.

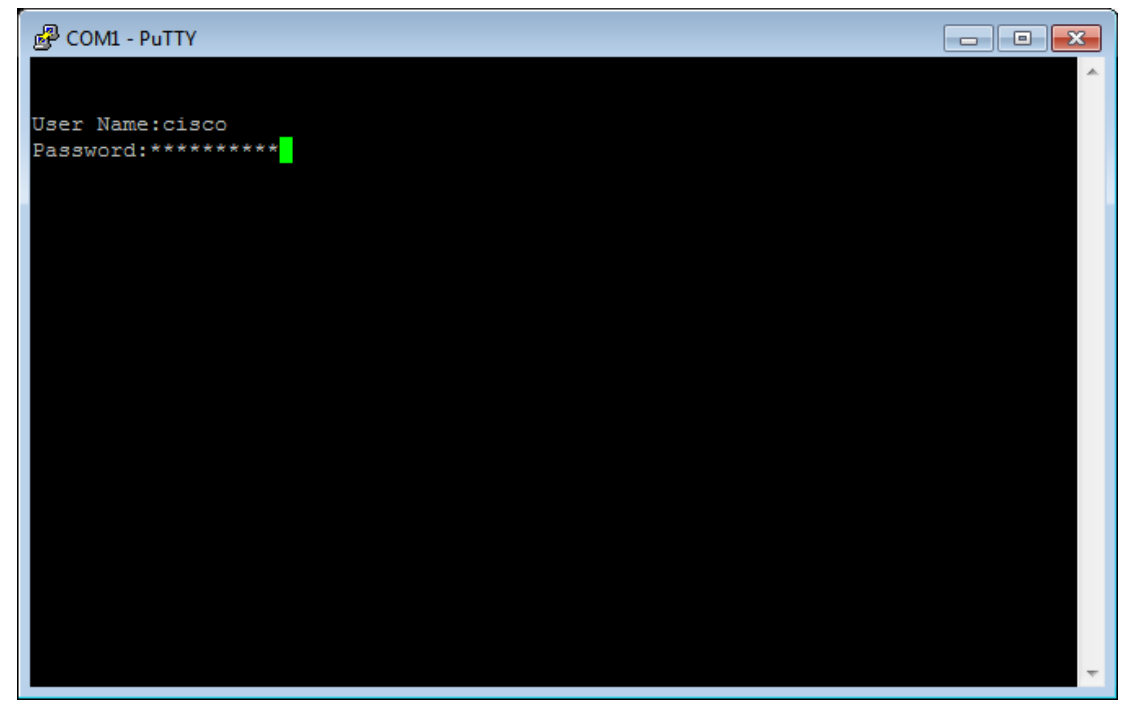

تلمعتسا ،لااثم اذه يف .زاهجلا زارط ىلع ءانب تارايخلا وأ رماوألا فلتخت دق **:ةظحالم** ديزم ىلع لوصحلل .مكحتلل ةيفرط ةدحولا لالخ نم حاتفملا نم CLI لا ذفني نأ PuTTY .<mark>انه</mark> رقنا ،مكحت ةدحو لاصتا مادختساب PuTTY ىلإ لوصولا ةيفيك لوح ليصافتلا نم

ةەجاو يف يلاتلا رمألا لاخدا لالخ نم "ماعلا نيوكتلا" عضو ىلا ليدبتلاب مق .4 ةوطخلا رماوألا رطس (CLI):

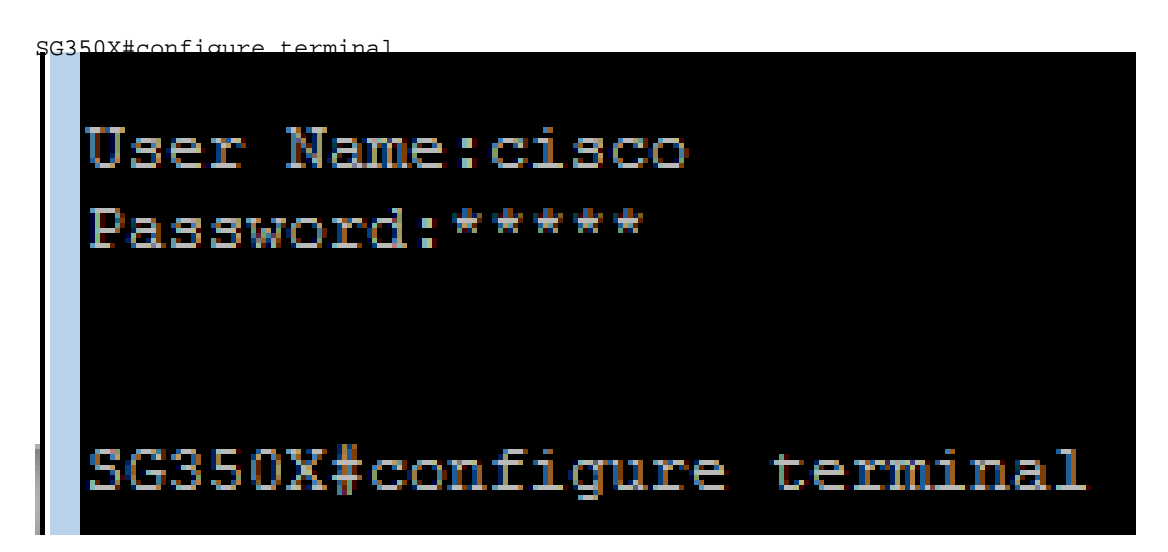

نيب لاصتا وه Unicast .يداحألا SNTP ثب ليطعت متي ،يضارتفا لكشب .5 ةوطخلا

يلات المألا الخدا الخام SNTP ليداح ألا ثبلا نيكمت نكمي .دحاو يقلتمو دحاو لسرم:

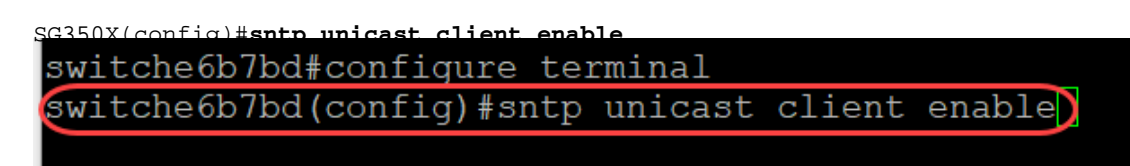

#### SNTP عضو نيوكت

:يلاتال رمألا مادختساب SNTP ثب ءالمع نيكمتب مق 1. ةوطخلا

SG350X(config)#sntp broadcast client enable [ | IPv4 | IPv6]

:يە تارايخلا

- تنرتنإلا لوكوتورب نم 4 رادصإلاو SNTP ثب ءالمع نيكمت اذه ددحي الك (IPv4) و IPv6.
- IPv4 SNTP. ثب ءالمع نيكمت ددحي اذه IPv4 د
- IPv6 SNTP. ثب ءالمع نيكمت ددحي اذه IPv6 SNTP.

SNTP. ثب ليمع نيكمت الك لاخدإ متي ،لاثملا اذه يف **:ةظحالم** 

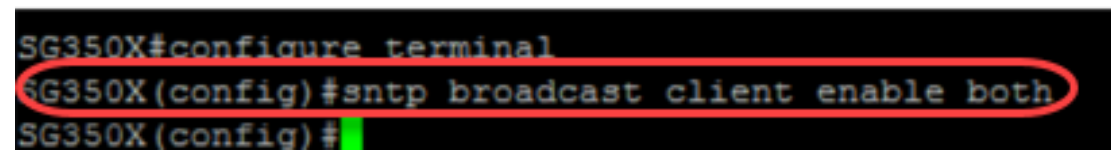

:يلاتلا رمألا لاغدا لالخ نم تازايتمالا يذ EXEC عضو يلإ ليدبتلاب مق .2 ةوطخلا

SG350X(config)#exit SG350X#copy running-config startup-config

SG350X(config)#exit

.نيوكتلا ظفحل تازايتمالا يذ EXEC عضو يف يلاتلا رمألا لخدأ .3 ةوطخلا

G350X#copy running-config startup-config G350X(config)#exit G350X#copy running-config startup-config

لوحملل ليغشتلا ءدب نيوكت يف تادادعإلا ظفحل Y ىلع طغضا .4 ةوطخلا.

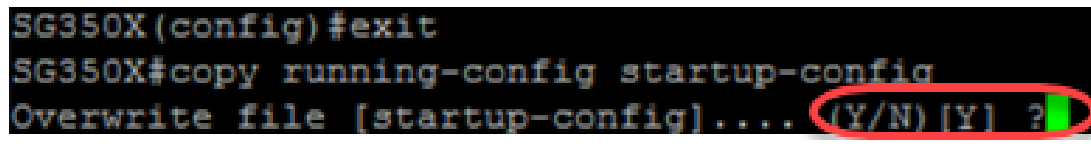

لالخ نم كيدل لوحملا ىلع حاجنب SNTP تادادعإ نيوكت نم نآلا تيەتنا دق نوكت نأ بجي CLI (رماوألا رطس ةەجاو).

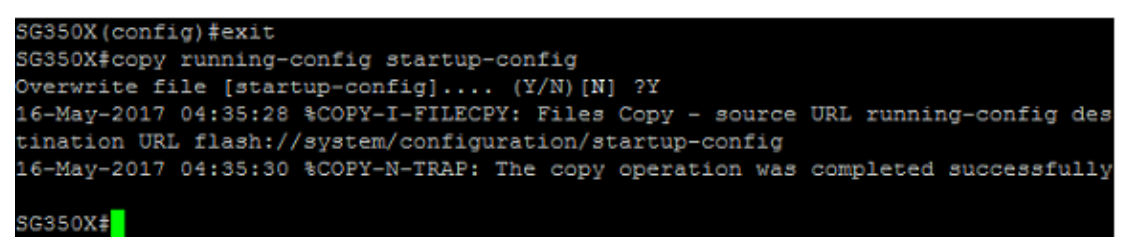

## يلحملا تقولاا ضرعل SNTP تادادعإ نييعت

،ةفلتخم ةينمز قطانم ربع عقاوم كيدل تناك اذإ .UTC ىلع نآلا ةعاسلا نييعت مت عيمج عم بسانملا تقولا يف قسانتلا نمضي (UTC) قسنملا يملاعلا تيقوتلا ناف ضرعلا تقو رييغتل تاميلعتلا هذه عبتا .يلحملا كتقو ضرعي ال هنكلو ةزهجألا قينمزلا ةقطنملا يلإ كب صاخلا.

"ماعلا نيوكتلا" عضو لاخدال يلاتلا رمألا لخدأ .1 ةوطخلا

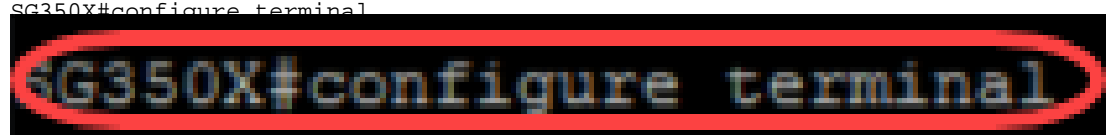

تقولاا نع فلتخت يتلاا تاعاسلا ددعو كب ةصاخلا ةينمزلاا ةقطنملل لخداً .2 ةوطخلا مت ،لاثملا اذه يف .(UTC) قسنملا يملاعلا تيقوتلاب ةنراقم كب صاخلا يلحملا يملاعلا تيقوتلا فلخ تاعاس 6 وهو ،يزكرملا تيقوتلا ىلا ةينمزلا ةقطنملا نييعت ميلع قفتملا

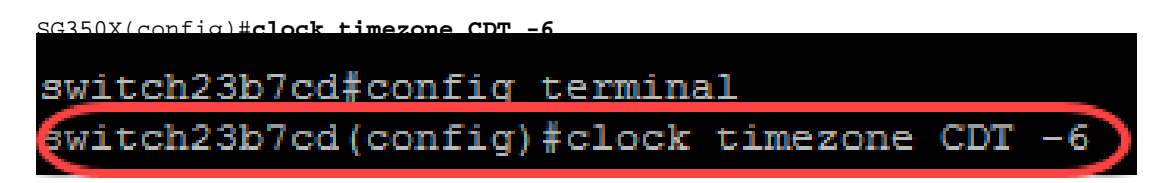

،يفيصلا تيقوتلا عبتت كب ةصاخلا ةينمزلا ةقطنملا تناك اذا (يرايتخا) .3 ةوطخلا، يلاتل رمألا لاخدا لللخ نم اذه نيوكت كنكميف.

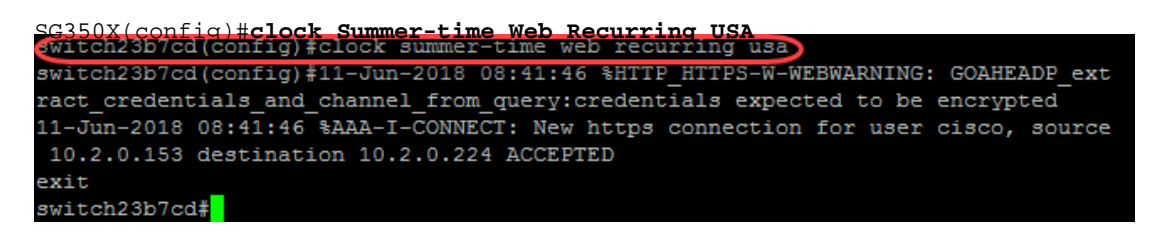

:يلاتال رمألا ذيفنت لالخ نم تازايتمالا يذ EXEC عضو يلإ ليدبتلاب مق .4 ةوطخلا

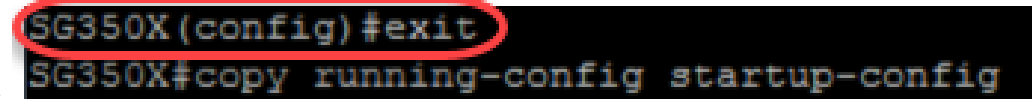

SG350X(config)#exit

.نيوكتلا ظفحل تازايتمالا يذ EXEC عضو يف يلاتلا رمألا لخدأ .5 ةوطخلا

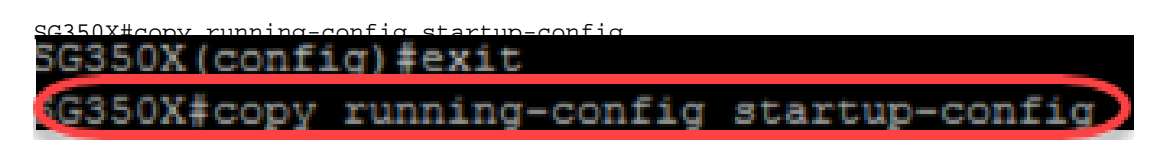

لوحملل ليغشتلا ءدب نيوكت يف تادادعإلا ظفحل Y ىلع طغضا .6 ةوطخلا.

SG350X(config) #exit SG350X#copy running-config startup-config Overwrite file [startup-config]....(Y/N)[Y] ?

#### SNTP تادادعإ نم ققحتلا

SNTP: تانيوكت نم ققحتلل يلاتلا رمألا لخدأ .1 ةوطخلا

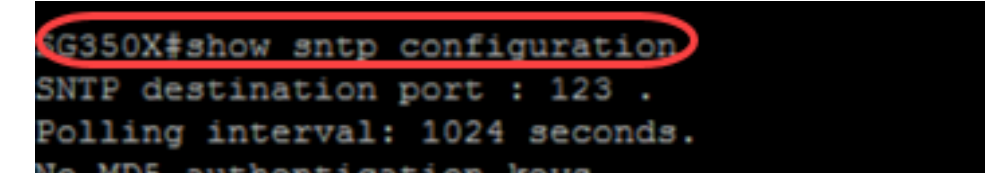

تنكم نوبز ثبلا نأ تققد .2 ةوطخلا.

```
SG350X#show sntp configuration
SNTP destination port : 123 .
Polling interval: 1024 seconds.
No MD5 authentication keys.
Authentication is not required for synchronization.
No trusted keys.
Unicast Clients: Enabled
Unicast Clients Polling: Enabled
Server
                 : time-a.timefreg.bldrdoc.gov
  Polling
                 : Enabled
 Encryption Key : Disabled
Server
                 : time-b.timefreq.bldrdoc.gov
                 : Enabled
  Polling
 Encryption Key : Disabled
Server
                 : time-c.timefreq.bldrdoc.gov
  Polling
                 : Enabled
 Encryption Key : Disabled
croadcast Clients: enabled for IPv4 and IPv6
Anycast Clients: disabled
No Broadcast Interfaces.
Source IPv4 interface:
Source IPv6 interface:
SG350X#
```

تاوطخلل ةجيتن IPv6 و IPv4 ءالمعل SNTP ثب نيكمت متي ،لاثملا اذه يف **:قظحالم** ەالعأ قدراولا.

ىلا كلذ يدؤيس .ةينمزلا ةقطنملا تادادعا نم ققحتلل يلاتلا رمألا لخدأ .3 ةوطخلا اهليغشت يراجلا تانيوكتلا ضرع.

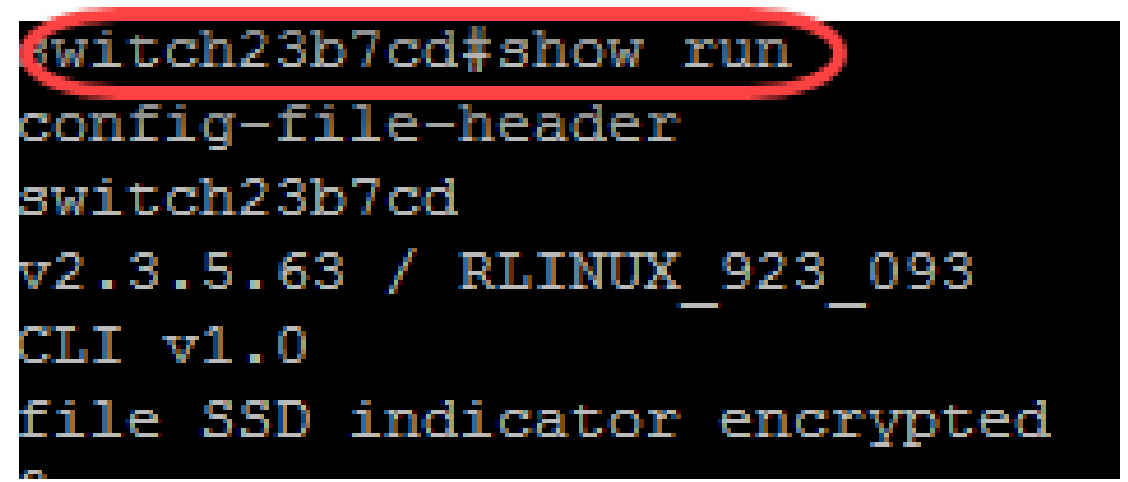

SG350X#**show** 

ةينمزلا ةقطنملا تادادعإ نيكمت نم ققحت .4 ةوطخلا.

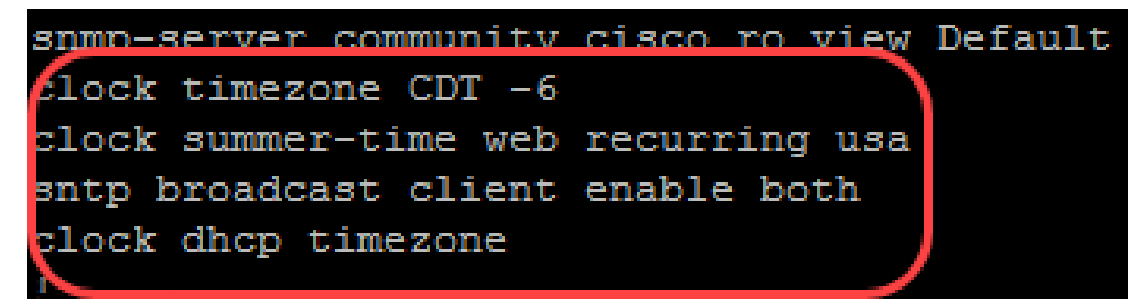

.كيدل لوحملا ىلع حاجنب SNTP عضو نيكمت مت

ةمجرتاا مذه لوح

تمجرت Cisco تايان تايانق تال نم قعومجم مادختساب دنتسمل اذه Cisco تمجرت ملاعل العامي عيمج يف نيم دختسمل لمعد يوتحم ميدقت لقيرشبل و امك ققيقد نوكت نل قيل قمجرت لضفاً نأ قظعالم يجرُي .قصاخل امهتغلب Cisco ياخت .فرتحم مجرتم اممدقي يتل القيفارت عال قمجرت اعم ل احل اوه يل إ أم اد عوجرل اب يصوُتو تامجرت الاذة ققد نع اهتي لوئسم Systems الما يا إ أم الا عنه يل الان الانتيام الال الانتيال الانت الما